## ④ F-Secure Installation Instructions for Mac OS

1. Preparing Before Installing F-Secure

Connect the laptop PC on which F- Secure is to be installed to the campus wireless LAN "000saga-u" to enable Internet access. (⑤Refer to the campus wireless LAN connection and Internet usage procedures)

When installing software for Intel processors on a Mac with an M1 chip, you may be asked to install

"Rosetta". so install Rosetta.

Once this "Rosetta" is installed, it will not ask you to install it again.

2. F-Secure Installation Procedure

Installation procedure on the latest version of Mac OS, Monterey.

 Access our homepage (https://www.cc.saga-u.ac.jp) with a browser (safari). Click on "Information Security" in the "Student Portal" and click on "Anti-Virus Software (F-Secure) Download Site".

The link button will not be displayed when accessed from off-campus.

| AGA UNIVERSITY<br>OMPUTER AND NETWORK<br>位賀大学 総合 | <sub>CENTER</sub><br>合情報基盤センタ |                      | サイトマップ 著作<br>マー概要 センター利用案                    | 推について よくある!<br>内 申請・手続き | 11問 リンク 鍋島<br>学生の皆さま | 島地区 Google 調<br>教職員の皆さま | * Q JP EN<br>シングル<br>モンオン |                                              |
|--------------------------------------------------|-------------------------------|----------------------|----------------------------------------------|-------------------------|----------------------|-------------------------|---------------------------|----------------------------------------------|
| \$P 714                                          | -9.0                          | 8                    | BL4-34                                       | Γ                       |                      |                         | 情報セキュリティ                  |                                              |
| HouseAll Sector All                              |                               | Manual SS<br>STREETS | At-FEwet                                     |                         | 宮 ウイルス対策             |                         | ◯ 包費大学CSIRT               | ☆ <u>24≉スH第72ト</u> (F-Secure)<br>ダウンロードサイト ■ |
| TABLE AL MARY SIT                                | 0                             | 17<br>2-1400         | 2-177 Marza                                  | _                       |                      |                         |                           |                                              |
|                                                  | Parametric Parties            |                      |                                              |                         |                      |                         |                           |                                              |
| 0                                                |                               |                      | @                                            |                         |                      |                         |                           |                                              |
| E+B.IEItunget/, statustell<br>REEALC             | *************                 |                      | Baddiset () > Pidl, BETER,<br>Samuel BEBBL ( |                         |                      |                         |                           |                                              |

2 When the Single Sign-On Login Authentication screen appears, enter your user ID (student number) and password to log in.

| www.saga university<br>国立大学法人佐賀大学                                                  |
|------------------------------------------------------------------------------------|
| 佐賀大学<br>シングルサインオン ログイン認証<br>Saga University<br>Single Sign-On Login Authentication |
| ユーザーID(User ID):                                                                   |
| バスワード(Password):                                                                   |
| ログイン (Login)                                                                       |

③ When the Identification screen appears, click the Next button.

| ウィルス対応                               | 策ソフトダウンロードサイト                                      |
|--------------------------------------|----------------------------------------------------|
| ウィルス対策ソフトダウンロードサ<br>インストール作業は学内ネットワー | イトを利用できるのは、佐賀大学の教職員・学生です。<br>- クでしか行えませんので、ご注意がさい。 |
| 対象教職員・学生は                            | <u>次へ</u>                                          |
| 対象外教職員・学生は 医る                        |                                                    |

(4) The FSecure download screen appears.

To download F-Secure for Mac, click [Download] under "7 [mac OS] F-Secure for Student-Owned Notebook PCs".

|    | ウィルス対策                                                               | ·····································                                                                                              |            |
|----|----------------------------------------------------------------------|----------------------------------------------------------------------------------------------------|------------|
|    | ソフトウェア名                                                              | ファイル名                                                                                                    |            |
| 1  | はじめにお読み下さい                                                           | readme.pdf                                                                                                    | ダウン<br>ロード |
| 2  | F-Secure インストールガイド                                                   | F-Secure_Install_manual.pdf                                                                                                    | ダウン<br>ロード |
| 3  | F-Secure Linux版インストールガイド                                             | F-Secure_Linux64_install_manual.pdf                                                                                                | ダウン<br>ロード |
| 4  | 旧ウィルス対策ソフト(Symantec Endpoint<br>Protection)のアンインストール手順<br>(Windows版) | SEP_uninstall_manual.pdf                                                                                                    | ダウン<br>ロード |
| 5  | [Windows] 学生所有ノートPC用 F-Secure                                        | fscs-15.11.1139-gakuseLzip                                                                                                    | ダウン<br>ロード |
| 6  | [Windows] 大学購入PC/救職員所有PC用<br>F-Secure                                | fscs-15.11.1139-kyoushokuin zip                                                                                                    | ダウン<br>ロード |
| 7  | [macOS] 学生所有ノートPC用 F-Secure                                          | fscsmac-15.02-tfm-<br>exported_aad1d7e1_VLloKQHKDS8ly+id2qGQFOhbxDPViuCVy5dHXmB4w1I=_aGFzdWir2S1mMi5jYy5zYWdhLXUuYWMuanA6NDQz_mpkg | ダウン<br>ロード |
| 8  | [macOS] 大学購入PC/教職員所有PC用<br>F-Secure                                  | fscsmac-15.02-tm-exported_6ad41f3a_4eBb9K0Fj8POnTz2aZZTZgHnvMirjmvWMYk-<br>75F2CQ=_aGFzdWirZS1mMSSjYy5zYWdhLXUUYWMuanA6NDQz_mpkg   | ダウン<br>ロード |
| 9  | [Linux] 学生所有ノートPC用 F-Secure                                          | fsls64-2.0.34-gakusel zip                                                                                                    | ダウン<br>ロード |
| 10 | [Linux] 大学購入PC/教職員所有PC用<br>F-Secure                                  | fsls64-2.0.34-kyoushokuin.zip                                                                                                    | ダウン<br>ロード |
| 11 | [Windows Server] 大学購入サーバ専用<br>F-Secure                               | tsss-15.01.871-exported.zip                                                                                                    | ダウン<br>ロード |

5 Click Download in the taskbar.

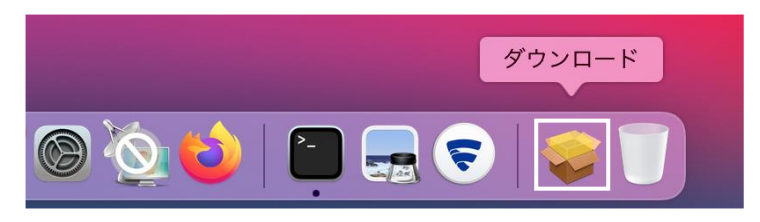

Click  $\lceil fscsmac-15.03\cdots \rfloor$ 

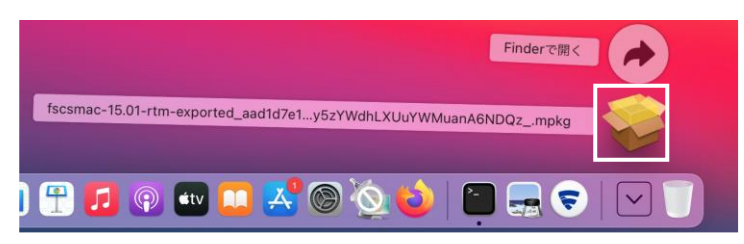

## 6 Click [Allow].

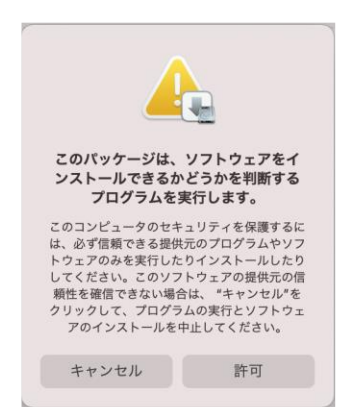

⑦ Click the Continue button on the F-Secure installation screen.

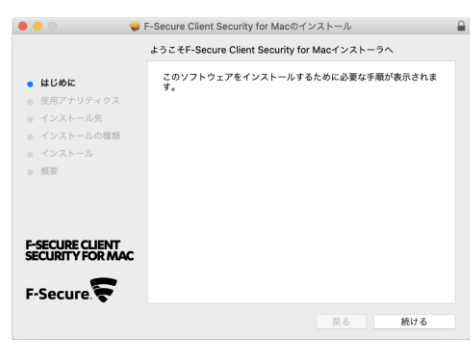

## Click [Continue].

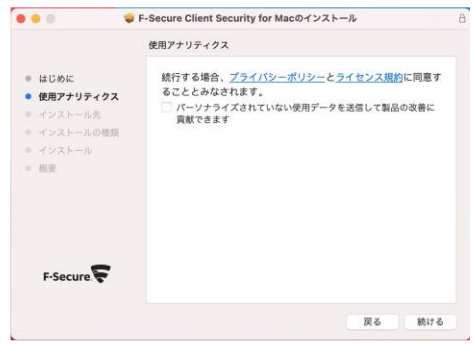

## Click [Install].

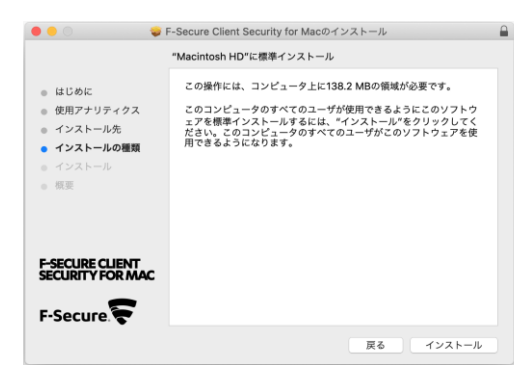

Enter your Mac login password and click "Install Software".

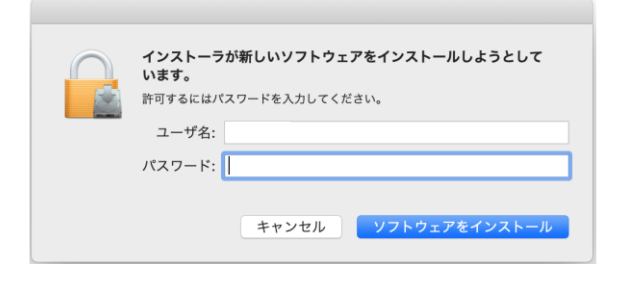

F-Secure installation will begin.

| 000                                                                                                    | F-Secure Client Security for Macのイ               | ンストール  | 6 |
|----------------------------------------------------------------------------------------------------|--------------------------------------------------|--------|---|
| <ul> <li>はじめに</li> <li>使用アナリティクス</li> <li>インストール先</li> <li>インストールの種類</li> <li>インストール</li> <li>マストール</li> </ul> | F-Secure Client Security for Macのイ<br>ファイルを書き込み中 | インストール |   |
| F-SECURE CLIENT<br>SECURITY FOR MAC                                                                            | インストールの残り時間: 約1分                                 | 展る 続ける |   |

When "Installation complete." appears, click Close.

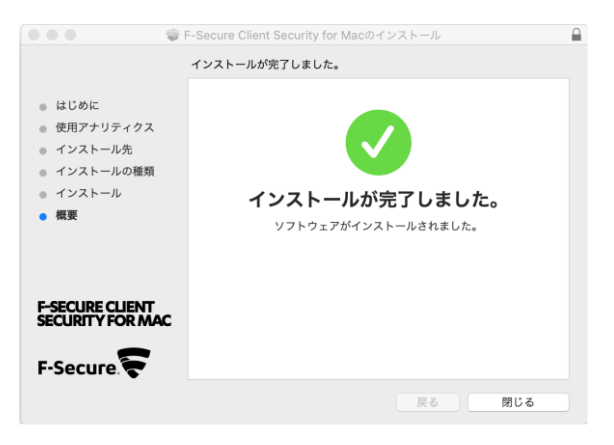

Click [Put in Trash].

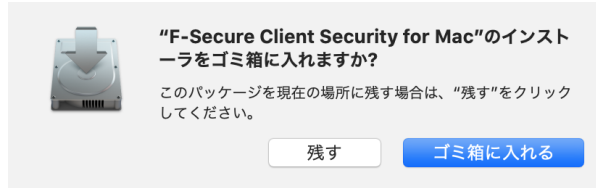

When the "System Extension Blocked" screen appears, click [OK].

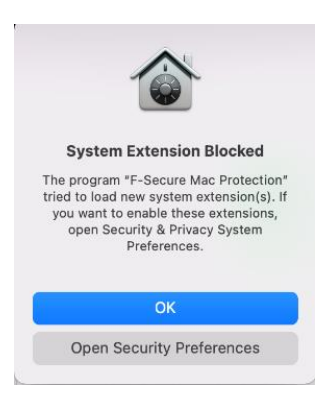

After F-Secure is installed, F-Secure will start up. Click "Allow notifications from F-Secure Client Security for Mac".

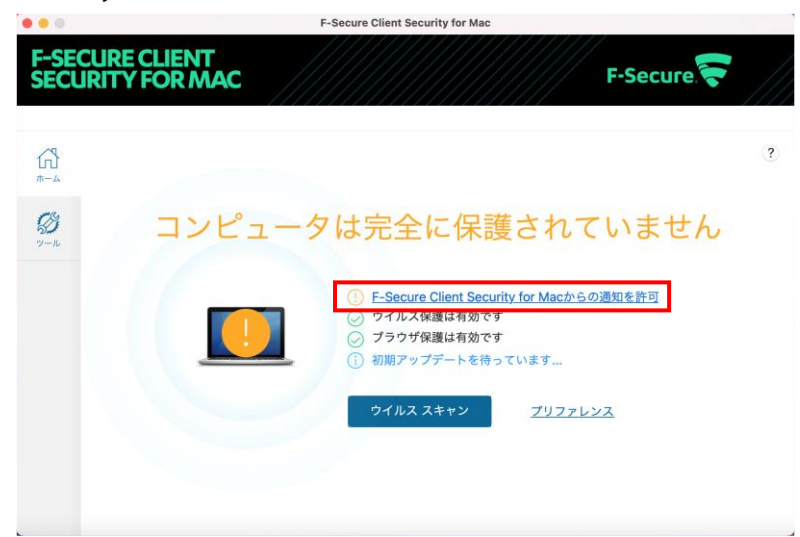

Click [Open System Settings].

| A | F-Secure Client Security for Mac                                                                                        | からの通知を許可                                                     |
|---|----------------------------------------------------------------------------------------------------|--------------------------------------------------------------|
|   | 傍受された悪意のあるアクティビティを認識<br>るには、F-Secure Client Security for Ma<br>があります。<br>システム環境設定アプリの通知セクションで<br>for Macを有効にして通知を許可します。 | 戗し、重要な製品通知を受け取<br>はからの通知を許可する必要<br>❣F-Secure Client Security |
|   |                                                                                                    | システム設定を開く                                                    |

When System Preferences for Mac starts, click "F-Secure Client Security for Mac" and enable "Allow Notifications".

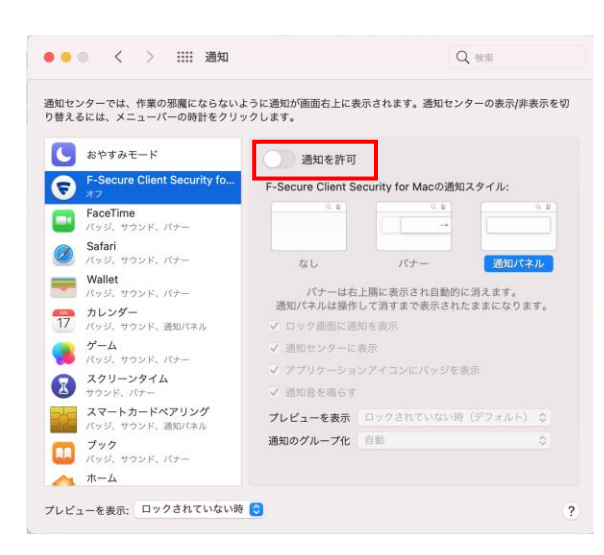

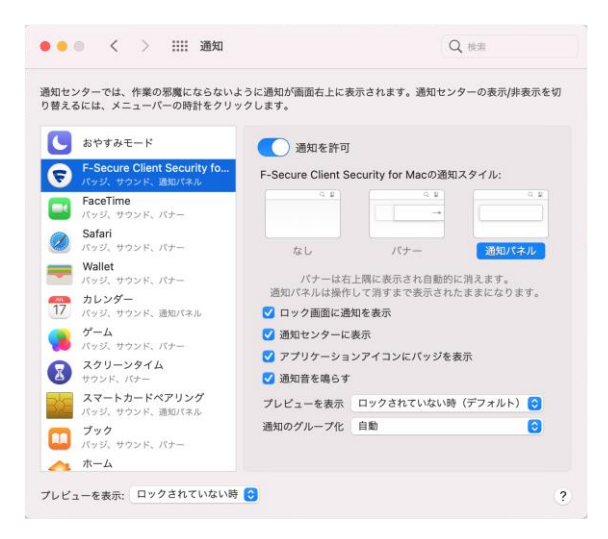

[If "Allow Notification" is enabled, the F-Secure display will change to "Your computer is protected".

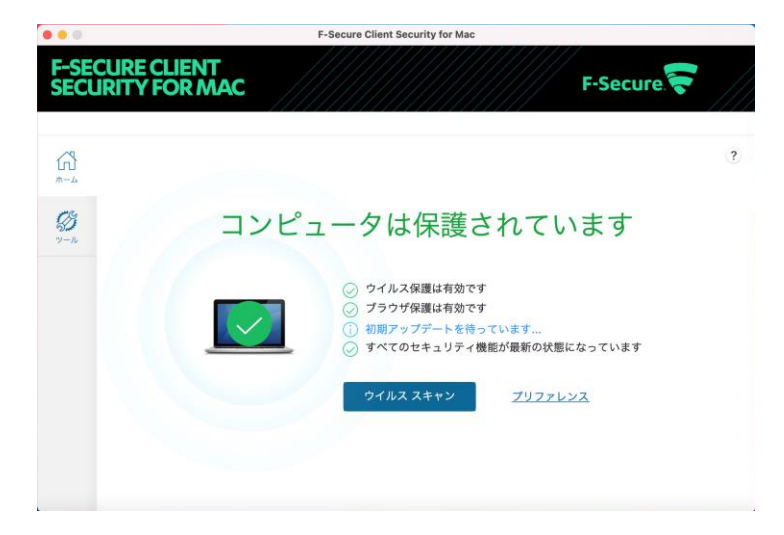